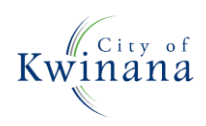

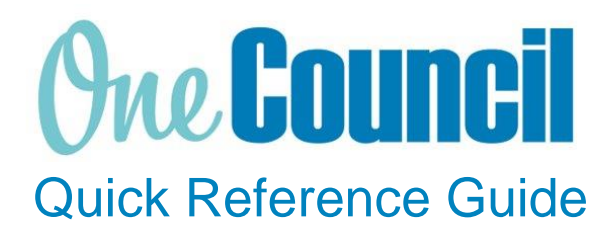

# SUPPLY CHAIN Amend a Purchase Order

Need help? Ask for your friendly Change Champion

#### Overview

Purchase order amendments go through the same approval process as the original requisition. Amendments are required if the order amount and cost of works changes from the original purchase order. Amendments must be processed and submitted to an authorising officer for review.

### Launch My Requisitions

- Launch function:
  - Enterprise Search: My Purchase Orders or
  - Go to All Roles tab:
    - Find Supply Chain Management
    - Select Purchasing
    - Select My Purchase Orders

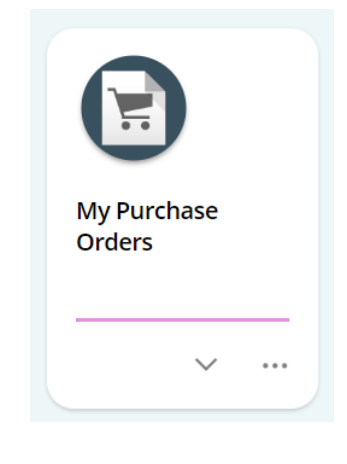

### Create a Purchase Order Amendment

Search for and select View to open the Purchase Order you wish to amend

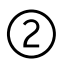

1

Select Create amendment

3

Enter **Amendment Comment** to explain the reason for the amendment

Select Save

## Create amendment

Create a new amendment

Amendment Details

| Amendment Comment *              | 207 |
|----------------------------------|-----|
| Amendment created on 06-Jul-2022 |     |
| Price increase                   |     |
|                                  | ~   |
|                                  | 0   |
|                                  |     |
|                                  |     |

The **Purchase Order Amendment** screen will appear which displays the original ordered item

- Edit items and make changes to the quantity, price, description, dissection, etc
- Add additional item/s to the order as required

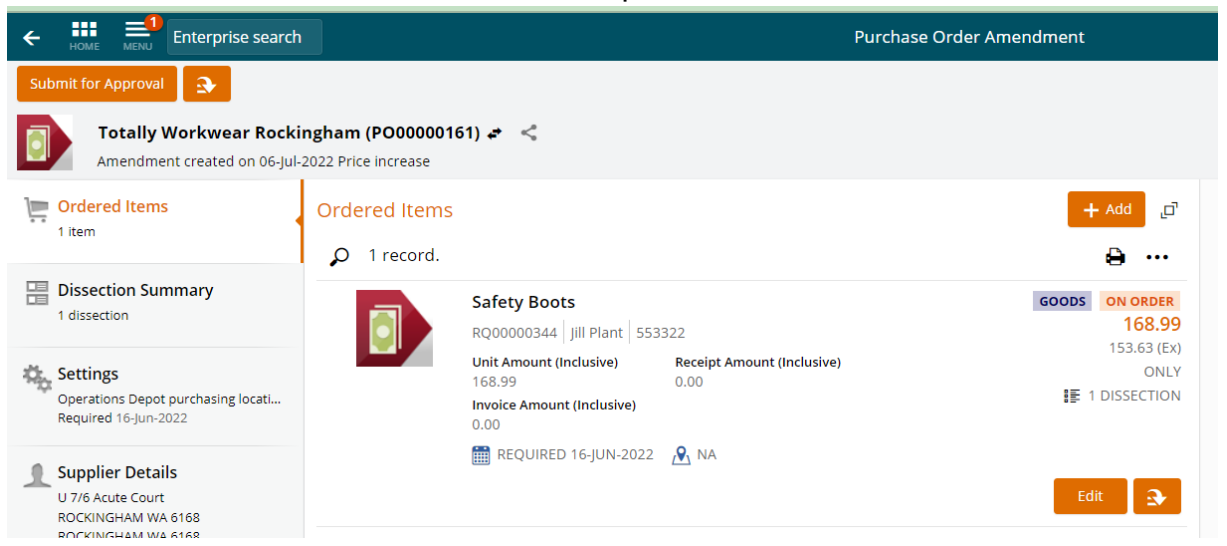

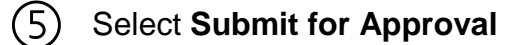

(4)

Submit for Approval

#### When amendment has been approved, transmit the amendment

| PURCHASE ORDER AMEND                               |                            | IN PROGRES  |
|----------------------------------------------------|----------------------------|-------------|
| Totally Workwear Rockingham                        | Order                      | P00000016   |
| U 7/6 Acute Court                                  | Reference                  |             |
| ROCKINGHAM WA 6168                                 | Issued                     | 16-Jun-202  |
| ROCKINGHAM WA 6166                                 | Required                   | 16-Jun-202  |
|                                                    | Currency                   | AU          |
| Amendment Reason                                   | Requisition Use            | r Jill Plan |
| Amendment created on 06-Jul-2022<br>Price increase | Amendment User             | Jill Plar   |
| Header Userfields                                  |                            |             |
| Alternative Address Line<br>1                      | Alternative Address Line 2 |             |
| Alternative Address Line<br>3                      | Alternative City           |             |
| Alternative State                                  | Alternative Post Code      |             |
| Alternative Country                                | Alternative Phone          |             |
| discontine Fred                                    |                            |             |